## 那須シニアネット 三宅 節雄

今回は那須シニアネットのホームページと同様に、①バナーとホームページのタイトルなどを入れた top.html、②スライドショーなど構成するページの名前の一覧から各ページへリンクさせた menu.html、③取り敢えず表紙を飾った main.html という構成にします。②の一覧からリンクされたページは③の場所に表示されます。

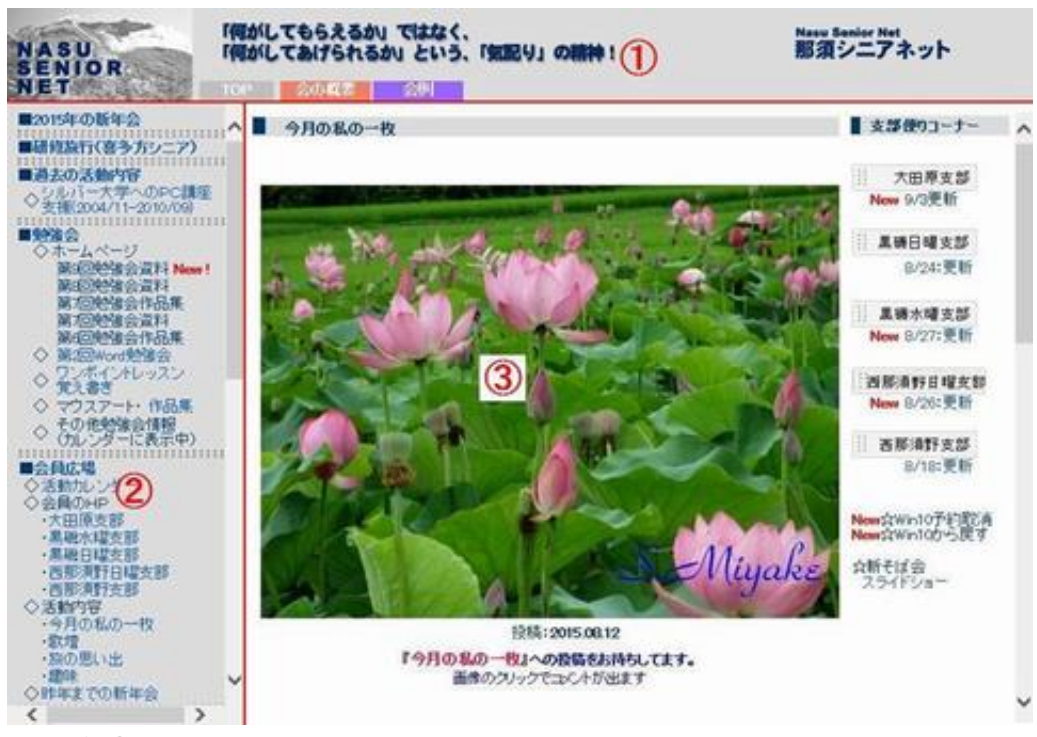

通常①のタイトルを表示させるページはスクロールさせません。従ってここの縦幅(高さ)を大きく すると、本文③の表示領域が少なくなりますから、縦幅は 100 以下とします。

②及び③はスクロール表示で構いませんが、②の幅もできるだけ小さい方が③の幅が増えますから、 できるだけ小さくします。

## 1. top.html

(1)バナーの作成

バナーを作りますが、通常の那須シニアネットのバナーのサイズは縦幅が 50 ですから、 top.html では 80~100 のバナーを作ります。横幅は通常のバナーの縦横比よりは大きくした方 が良いでしょう。今回は最終サイズが 300×80px としましょう。

JTrim で切り取りたい写真を表示させ、「イメージ」⇒「指定座標切り抜き」で、残したい範囲 を切り抜きます。切り取り範囲を 300×80px として縦横比を固定して、切り取り枠を拡大や移 動して切り取り、次にリサイズで横幅を 300 にします。自動的に縦幅が 80 となりますね。

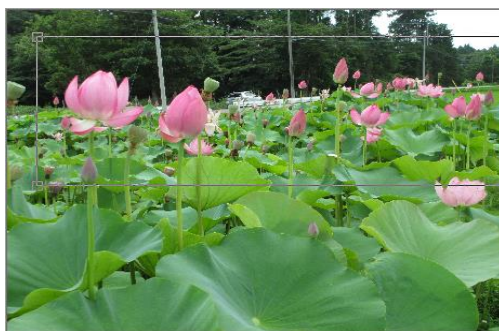

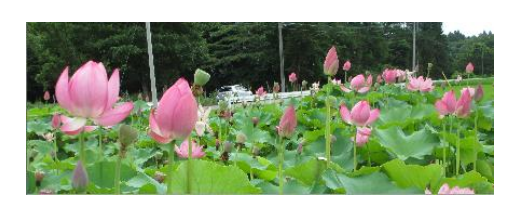

場合によっては左右反転してもよいでしょう。

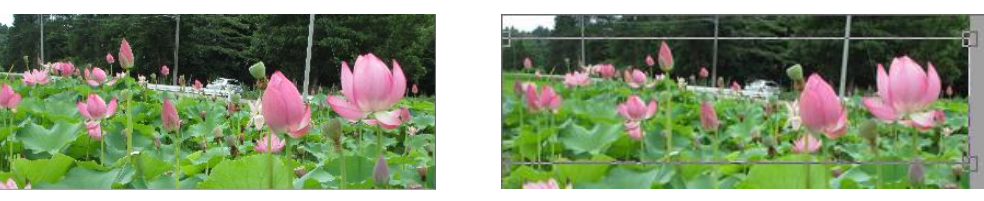

加工→スポットライトで残したい部分の中央にカーソルを合わせ、大きさ、明るさの減衰レベルを調整し、背景を白にするに2を入れて OK をクリックします。次に画像に文字入れを実施します。文章を入力し、フォント、文字の大きさ、色を調整し、場所も調整し、右上の透過をクリックして OK をクリックします。(下図には枠を付けていますが実際には付けません)

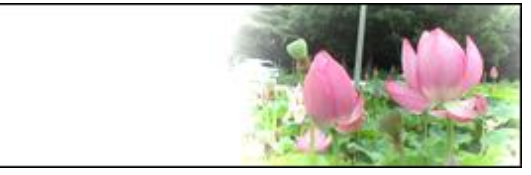

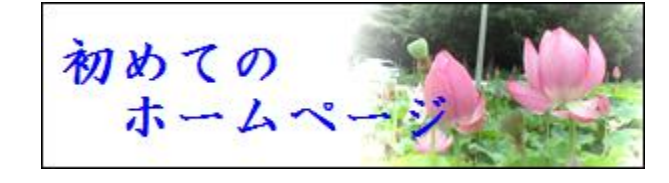

(2)top.html の作成

HP ビルダーを開き、ファイル→標準モードで新規作成をクリックします。 表→表の挿入をクリックし、1行2列の表を作成します。

左にバナーをドラッグして入れます。右にはそのホームページの性格、性質、特徴、更新日付 などを記入します。フォントも特徴があるものを選んで下さい。

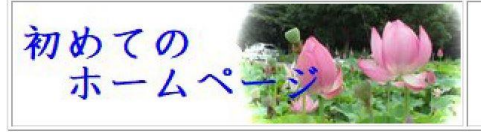

第10回ホームページ勉強会』 Nasu Senior Net 更新: 2019-05-01

因みに、例題の第 10 回ホームページ勉強会は「ARPOP4B」、Nasu Senior Net は「AR Brush5 Extra」です。尚バナー部の幅は 300px、右の枠幅は 600px で枠表示なしに設定します。

2. menu.html の作成

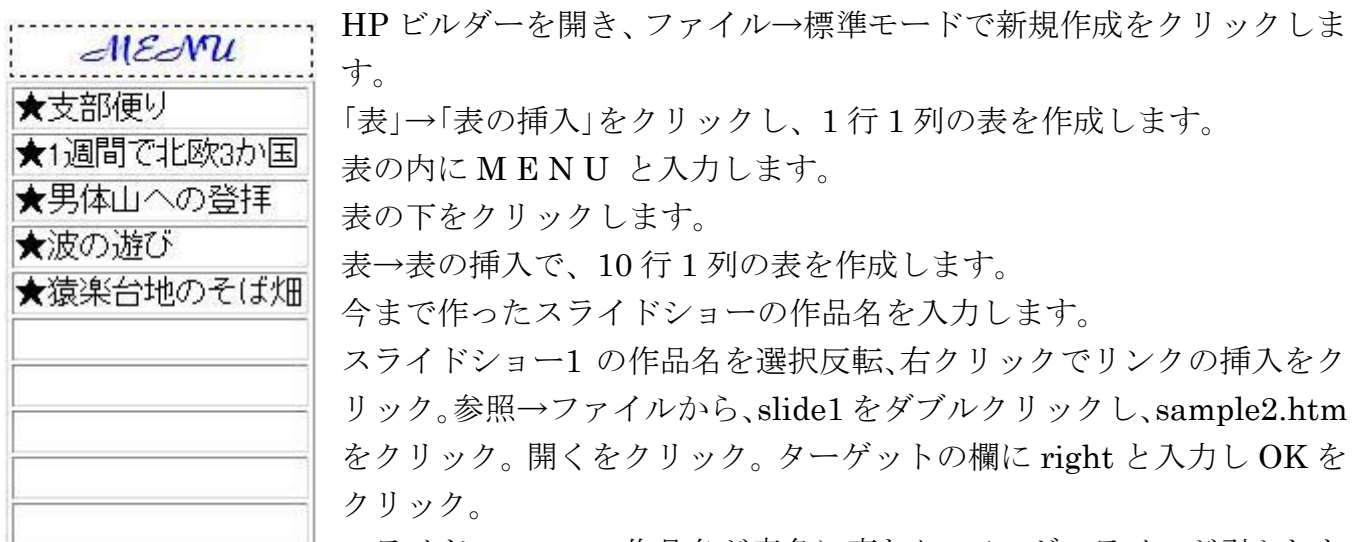

ページョー1の作品名が青色に変わり、アンダーラインが引かれた らリンクは完成です。スライドショー2の作品名を選択反転させ、以後は同様な手順で slide2 の slide.html にリンクさせます。

MENU の表の枠をクリックした後に右クリックで「表の枠を非表示」を選択。

「ファイル」→「名前を付けて保存」で、MY-HPのフォルダー内に menu.html と名前を付けて保存します。

3. main.html の作成

3-1 写真4枚をトップページにする場合

前に作ったトップページ index.html を保存しておきたい場合には、エクスプローラから index.html を選択して→名前の変更から index\_org.html などに名前を変更しておきます。 (1) HP ビルダーを開き、ファイル→開くから index.html(または index\_org.html)を開きます。

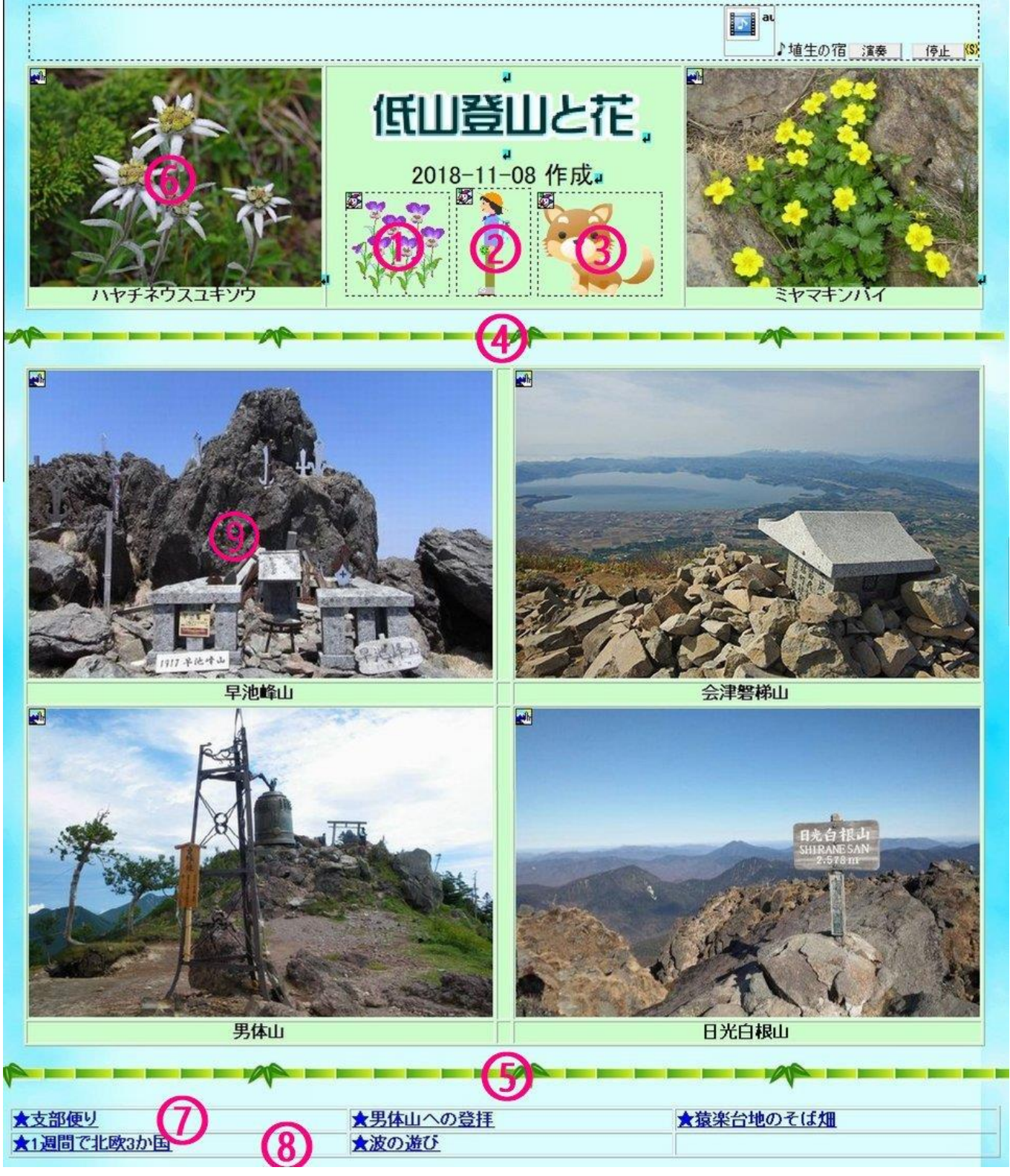

- (2) アニメの①、②、③は画像の中でクリックしてから右クリック行→行の削除で削除します。
- (3) 図④、⑤区切り線は、線の上でクリックの後に DEL キーを 2 回押してで削除します。
- (4) 行⑥、⑦および⑧は、上でクリックの後、「右クリック」→「行」→「行の削除」を クリックして消します。空白行が残った場合には更に「DEL」キーで消します。
- (5) 不要な部分が消されたら、「ファイル」→「名前を付けて保存」で、ファイル名は main.html にします。
- 3-2 写真6枚とも残す場合

- (1) HP ビルダーを開き、ファイル→開くから index.html(または index\_org.html)を開きます。
- (2) 表の⑨をクリックしてから「右クリック」→「行」→「行の追加」をクリック。
  - 選択セルの上をクリックし、行数は3にして OK をクリックします。
- (3) 表⑥の左セルの写真をドラッグ&ドロップで(2)で追加したセルの1行目の左セルに移動し ます。
- (4) 同様に表⑥の右セルの写真をドラッグ&ドロップで(2)で追加したセルの1行目の右セルに 移動します。
- (5) 移動させた写真の下のセルにコメントを記入します。
- (6) 写真がなくなった表⑥のセルをクリック、右クリックから行→行の削除をクリックし、続けて削除をクリックします。
- (7) 区切り線④、⑤は線の上でクリックしてから、「DEL」で削除します。
- (8)「ファイル」→「名前を付けて保存」、ファイル名は main.html にします。

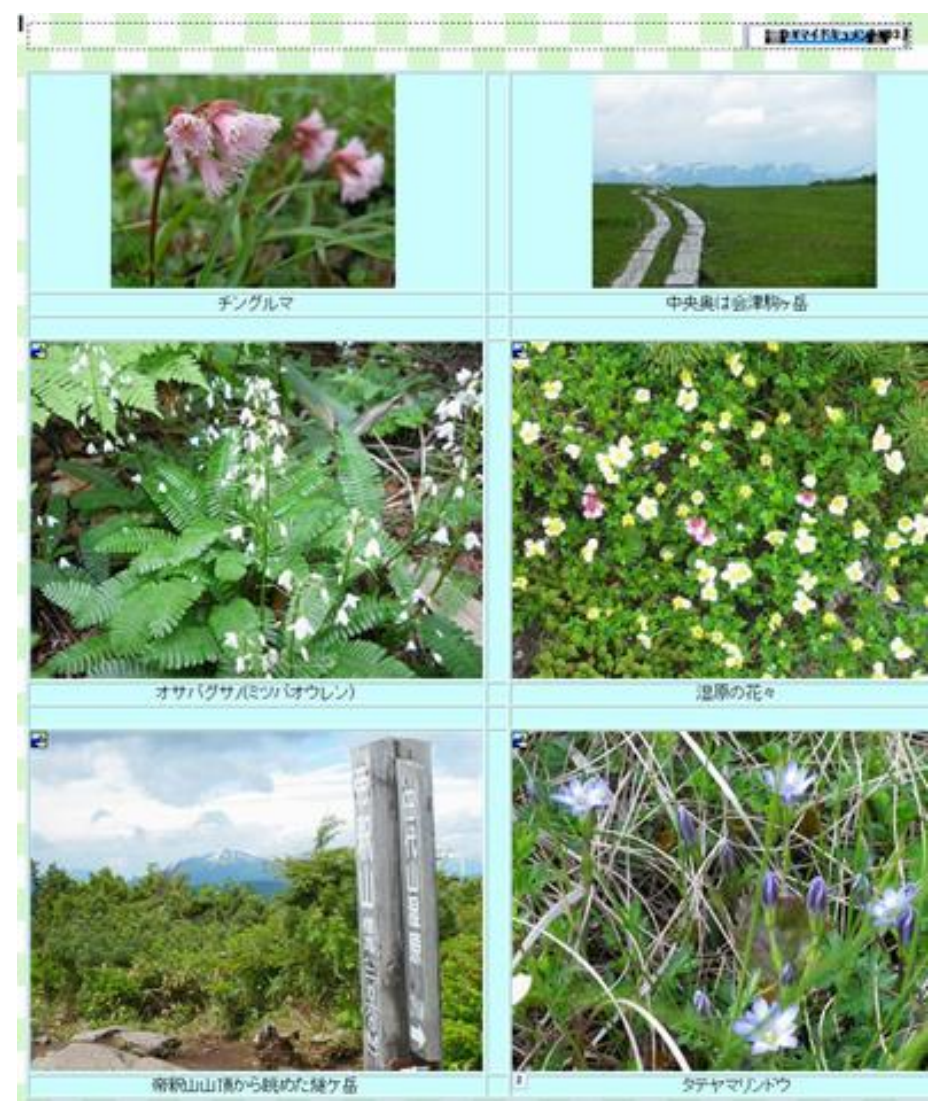

- (8) 写真のサイズが異なりますね。次は写真の表示サイズを調整します。
- (9) ここで、ページ編集から HTML ソースに表示を切り換えて下さい。 「ページ編集」で左上の写真をクリックし、「ソースの表示」に切り替え、背景が黄色で表示された img・・・
  - のサイズを width="400" height="300"に変更し、6 枚の写真も全て width="400" height="300"に変更し ます。編集→置換から全て変換を実施すれば簡単に変換できます。
- (10) 上記の写真の表示サイズの変更は、小さい写真は大きい写真と表示サイズを同じにするという意図で調整し、大きい写真はメニューバーが追加されたので写真の表示サイズを少し小さくしたもので、調整した結果を以下に示します。

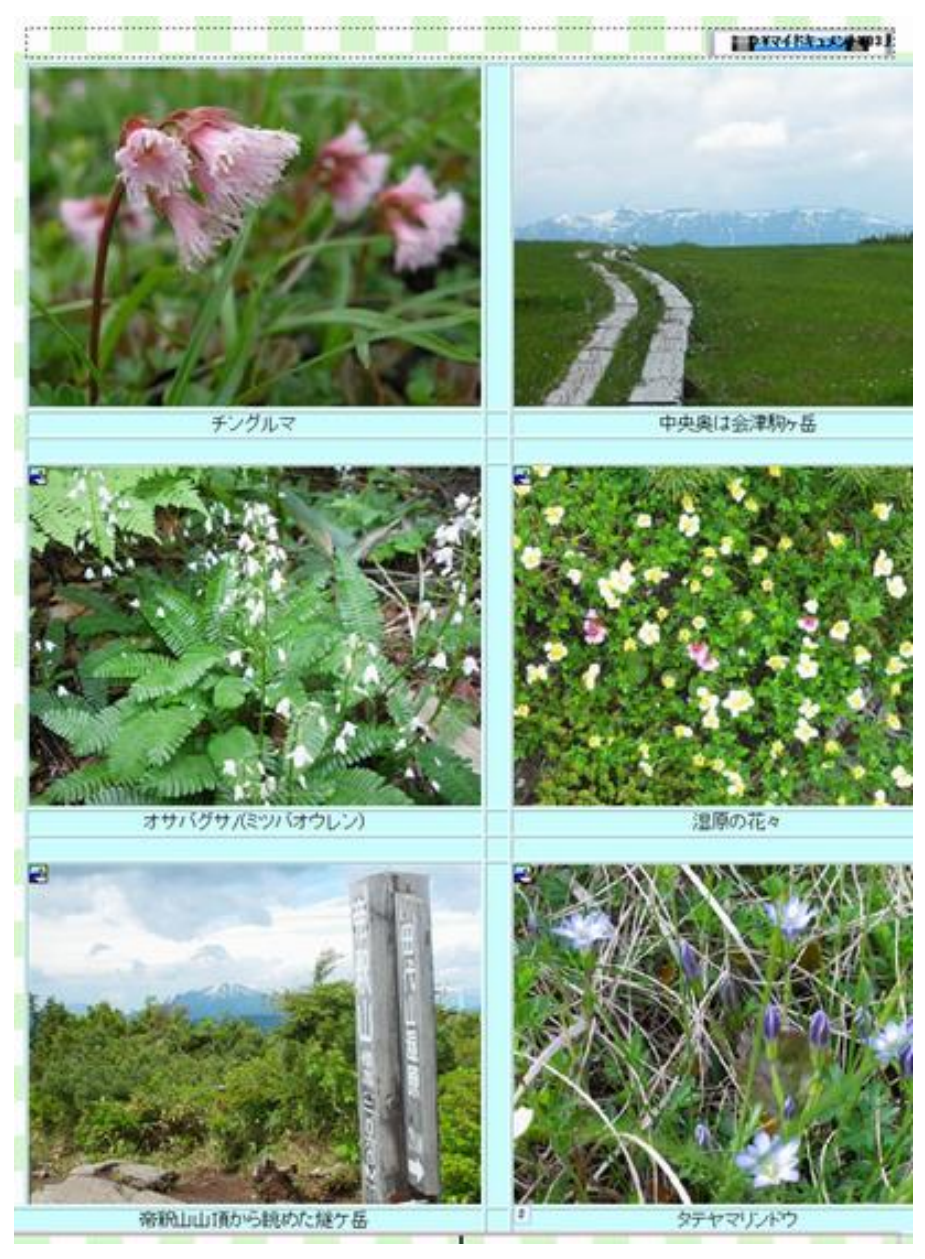

(11) ファイル→名前を付けて保存、ファイル名は main.html にします。

## 4. index.html の作成

HP ビルダーを開き、ファイル→フレーム設定ページの新規作成をクリックします。 フレームページの構成を選択し、クリックして、「次へ」をクリックします。

| フレーム作成ウィザード                                                                                                    | Carrow 12.42                            | ×                                                                                                    |
|----------------------------------------------------------------------------------------------------|-----------------------------------------|----------------------------------------------------------------------------------------------------|
| フレームの選択(S):       フレーム名       フレーム名       Ieft       (新規ファイル)       right       マレーム名(N):       Top       間(ファイル(E): | ● ● ○ ○ ○ ○ ○ ○ ○ ○ ○ ○ ○ ○ ○ ○ ○ ○ ○ ○ | <ul> <li>フレームの設定</li> <li>フレーム設定ページの各フレーム<br/>内に表示させるページを指定します。設定を行うフレームをしかし、</li> <li>オす。設定を行うフレームをしかし、</li> <li>オず、各フレームに名前を付けます。</li> <li>オす、クレームに名前を付けます。</li> <li>スレーム名は必ず、半角英数<br/>字で入力してください。</li> <li>次に、フレーム内に聞くファイルを<br/>指定します。ここでは、既存のファイルを<br/>指定します。ここでは、既存のファイルを<br/>指定します。ここでは、既存のファイルを<br/>指定します。ここでは、既存のファイルを<br/>指定します。ここでは、既存のファイルを<br/>指定する。</li> <li>フレーム内に聞くファイルを<br/>指定します。ここでは、既存のファイルを<br/>指定する。</li> <li>フレーム内に聞くファイルを<br/>指定します。ここでは、既存のファイルを<br/>指定する。</li> <li>フレーム内に聞くファイルを<br/>指定します。</li> <li>フレーム内に聞いたできる。</li> <li>アレームではたいできる。</li> <li>アレームでは、新しいファイルがフレーム内に<br/>聞かれます。</li> <li>フレーム作に成ウィザードはここで終<br/>了です。</li> </ul> |
|                                                                                                    | 〈戻る( <u>B</u> ) 完了                      | キャンセル ヘルプ                                                                                                    |

top をクリックし、参照から top.html を選択。 left をクリックし、参照から menu.html を選択。 right をクリックし、参照から main.html を選択し、完了をクリックします。 ファイル→名前を付けて保存で index.html という名前で保存します。

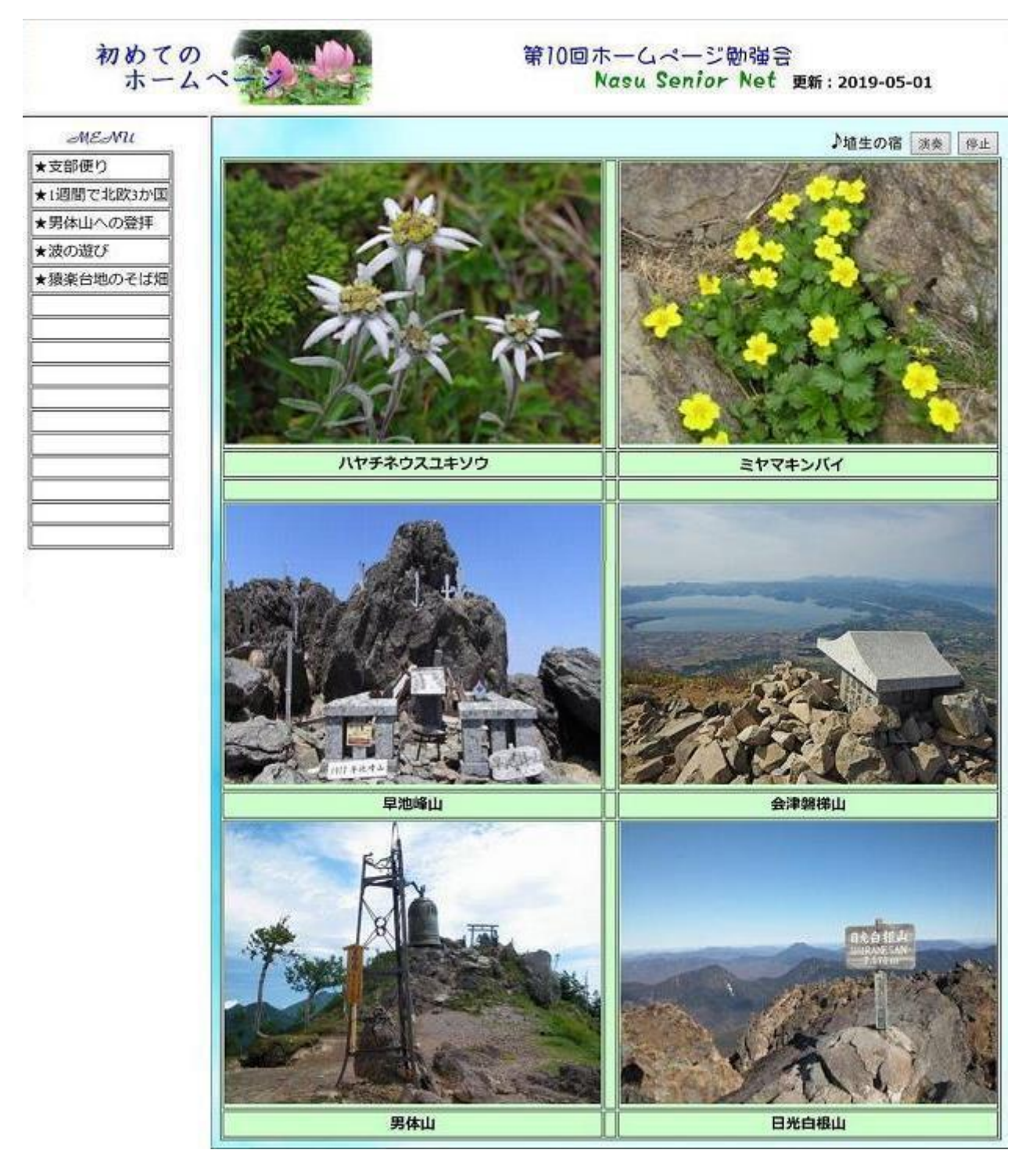

5. これで完成です。

上部は:top.html

左は : menu.html

右は : main.html で

全体を管理するのは: index.html です。

top.html、menu.html、main.html や index.html に使う画像やイラストは img にいれて 管理します。